| Universidad de la.<br>Amazonia | INSTRUC                  | INSTRUCTIVO CONSULTA DE LIQUIDACIÓN ESTUDIANTE ANTIGUO |                          |                   |  |  |  |
|--------------------------------|--------------------------|--------------------------------------------------------|--------------------------|-------------------|--|--|--|
|                                | CODIGO:<br>IN-M-DC-04-02 | VERSION:<br>2                                          | <b>FECHA:</b> 2016-02-17 | PAGINA:<br>1 de 7 |  |  |  |

| No. VERSION | DESCRIPCION DEL<br>CAMBIO    | MOTIVO DEL<br>CAMBIO | FECHA      |
|-------------|------------------------------|----------------------|------------|
| 1           | Elaboración del<br>Documento | N/A                  | 2016-02-17 |
|             |                              |                      |            |
|             |                              |                      |            |
|             |                              |                      |            |
|             |                              |                      |            |
|             |                              |                      |            |
|             |                              |                      |            |
|             |                              |                      |            |
|             |                              |                      |            |
|             |                              |                      |            |
|             |                              |                      |            |
|             |                              |                      |            |
|             |                              |                      |            |
|             |                              |                      |            |
|             |                              |                      |            |
|             |                              |                      |            |
|             |                              |                      |            |
|             |                              |                      |            |
|             |                              |                      |            |

|                    | INSTRUC       | INSTRUCTIVO CONSULTA DE LIQUIDACIÓN ESTUDIANTE ANTIGUO |                          |         |  |  |  |
|--------------------|---------------|--------------------------------------------------------|--------------------------|---------|--|--|--|
| Universidad de la. | CODIGO:       | VERSION:                                               | <b>FECHA:</b> 2016-02-17 | PAGINA: |  |  |  |
| Amazonia           | IN-M-DC-04-02 | 2                                                      |                          | 2 de 7  |  |  |  |

# 1. CONSULTA DE LIQUIDACIÓN

Consiste en la generación del recibo de pago del valor correspondiente, al período académico, que el estudiante antiguo aspira cursar.

Debe descargar de la página de la Universidad (www.udla.edu.co) su matrícula financiera, verifique que esta corresponda al periodo y fechas establecidas así como el número de documento con el que se encuentra registrado en la plataforma CHAIRÁ. Para hacerlo ingrese a su usuario en CHAIRÁ". Cualquier inconveniente que se le presente con el valor de su matrícula financiera debe acercase inmediatamente a la Oficina de Liquidaciones, de la Universidad.

## 1.1 Primer paso

El Aspirante o Estudiante inicialmente debe ingresar a la página Web <u>www.udla.edu.co</u> y buscar un link ubicado en la parte superior que dice **Ingreso a Chairá**, dando click en él.

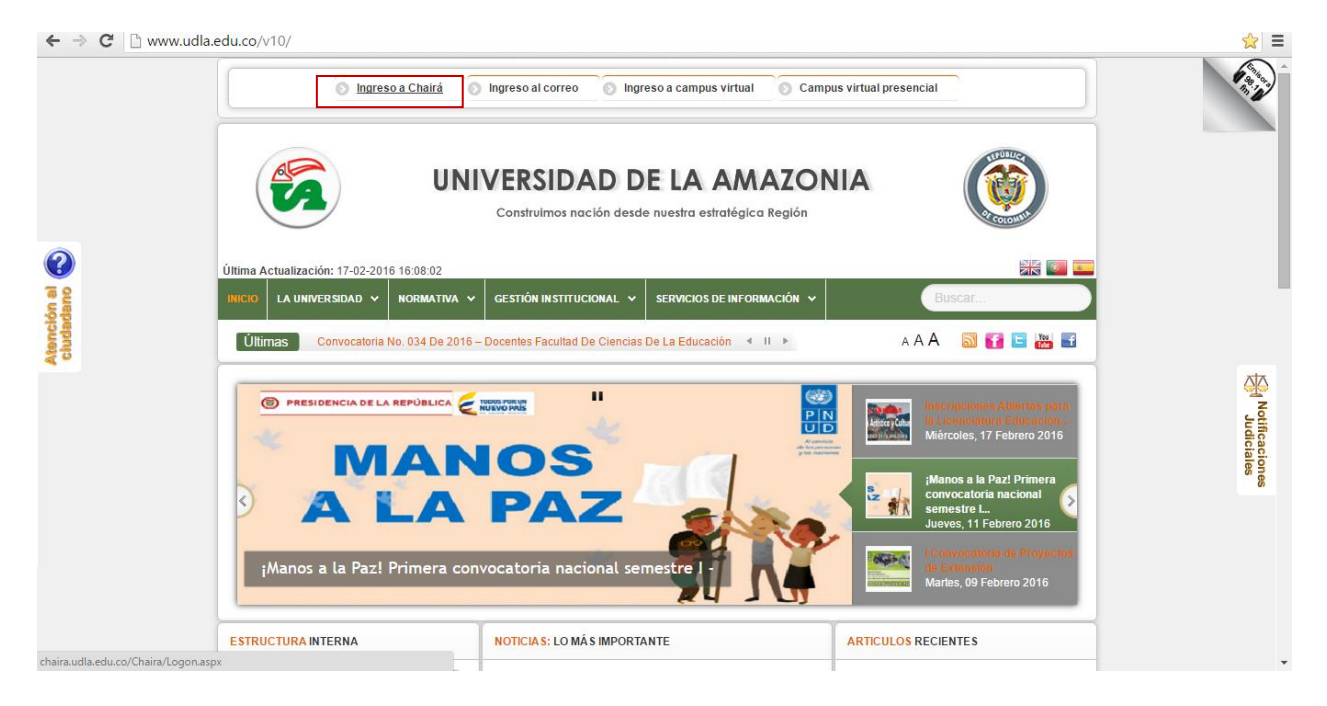

|                   | INSTRUC       | INSTRUCTIVO CONSULTA DE LIQUIDACIÓN ESTUDIANTE ANTIGUO |            |         |  |  |  |
|-------------------|---------------|--------------------------------------------------------|------------|---------|--|--|--|
| Universidad de la | CODIGO:       | VERSION:                                               | FECHA:     | PAGINA: |  |  |  |
|                   | IN-M-DC-04-02 | 2                                                      | 2016-02-17 | 3 de 7  |  |  |  |

### 1.2 Segundo Paso

Al hacer click en **Ingreso a Chairá** se abrirá una ventana como la que se muestra a continuación, en la que ingresa con el usuario y la contraseña del estudiante

| M Recibidos (4.953) - planea 🗴 🌾 Inicio - Universidad de la 🖉 X 🗅 Universidad de la Amazon 🗴 🦲 | 🔺 – 🗇 🗙                                          |
|------------------------------------------------------------------------------------------------|--------------------------------------------------|
| ← → C 🏻 https://chaira.udla.edu.co/Chaira/Logon.aspx                                           |                                                  |
|                                                                                                | CODADDY<br>VERIFIED & SECURED<br>UERIFY SECURITY |

| 🔒 Autenticación d                         | le usuario                                                         |  |  |  |  |
|-------------------------------------------|--------------------------------------------------------------------|--|--|--|--|
| Usuario                                   |                                                                    |  |  |  |  |
| Contraseña                                |                                                                    |  |  |  |  |
| No cerrar sesión                          |                                                                    |  |  |  |  |
|                                           | 🖉 Ingresar                                                         |  |  |  |  |
| ¿Olvidó su nombre<br>(Necesita avuda?     | de usuario?                                                        |  |  |  |  |
| ¿Olvidó su contrase                       | eña?                                                               |  |  |  |  |
|                                           |                                                                    |  |  |  |  |
|                                           |                                                                    |  |  |  |  |
| Convict @ 2011 Universidad de la Amazonia |                                                                    |  |  |  |  |
| Departamento de te                        | ecnologías de la información - Área de investigación y desarrollo. |  |  |  |  |

### 1.3 Tercer Paso

Como se muestra en el siguiente pantallazo, se busca el enlace Ver Liquidación, se procede a hacer click sobre él.

| ← → C 🔒 https://cha | iira.udla.edu.co/ | haira/View/Private/Desktop.aspx                                                                                  | P ☆ 🔳                                 |
|---------------------|-------------------|----------------------------------------------------------------------------------------------------|---------------------------------------|
| Accesos directos    |                   | and the second second second second second second second second second second second second second second second | · · · · · · · · · · · · · · · · · · · |
|                     | 8                 | P 🤌 🛸                                                                                                    |                                       |
| Bases de Datos      | Opac              | Mesa de PQRS-D Correo UDLA                                                                                       | Volante de Pago                       |
|                     |                   | Stricts                                                                                                    |                                       |
|                     |                   |                                                                                                    |                                       |
|                     |                   |                                                                                                    |                                       |
| A Manu inicio:      |                   |                                                                                                    |                                       |
| Estudiante          |                   | Acreditación de Programa b                                                                                       | • -                                   |
| Romina Empleado     | •                 | Acreditación Institucional                                                                                       |                                       |
| 🖳 Servidesk         | •                 | Biblioteca                                                                                                    |                                       |
| ~                   |                   | Bienestar Universitario                                                                                          | formación Misimal                     |
|                     |                   | Caracterizacion                                                                                                  | imente Nuestro                        |
|                     |                   | Evaluacion docente                                                                                               |                                       |
|                     |                   | Información académica 🕨                                                                                          |                                       |
|                     |                   | Información financiera                                                                                           |                                       |
|                     |                   | Notas estudiante 🕨 📰 Gestionar Financiación                                                                      |                                       |
|                     |                   | E Servicios                                                                                                    |                                       |
|                     |                   | Ver Liquidacion                                                                                                  |                                       |
|                     |                   | Departamento de Tecnologías de                                                                                   | e la Información                      |
|                     |                   | Universidad de la Am                                                                                             | azonía                                |
|                     |                   | Copyright © 201                                                                                                  | 6                                     |

|                    | INSTRUC       | INSTRUCTIVO CONSULTA DE LIQUIDACIÓN ESTUDIANTE ANTIGUO |                          |         |  |  |  |  |
|--------------------|---------------|--------------------------------------------------------|--------------------------|---------|--|--|--|--|
| Universidad de la. | CODIGO:       | VERSION:                                               | <b>FECHA:</b> 2016-02-17 | PAGINA: |  |  |  |  |
| Amazonia           | IN-M-DC-04-02 | 2                                                      |                          | 4 de 7  |  |  |  |  |

#### 1.4 Cuarto Paso

Al hacer click sobre el enlace **Ver Liquidación** del paso anterior, se abre la siguiente ventana, en la cual se verifica que el nombre que aparece en el recuadro rojo corresponda con el del estudiante.

Seguido a esto se procede a dar click en Ver Liquidación (Recuadro verde).

| Accesos directos  |                               |           |           |                 |                    |       |
|-------------------|-------------------------------|-----------|-----------|-----------------|--------------------|-------|
| Ver Liquidación   |                               |           |           |                 |                    | - 8 × |
| 🕏 Recargar página |                               |           |           |                 |                    |       |
|                   | PROGRAMAS ASOCIADOS A         |           |           |                 |                    |       |
|                   | Programa                      | Situación | Categoría | Matrícula       |                    |       |
|                   | Contaduria Pública - Nocturna | Activo    | ANTIGUO   | Ver Liquidación | nerne l'invidución |       |
|                   | Conceptos Liquidados          |           |           | Gen             |                    |       |
|                   | Concepto                      |           |           | Valor           |                    |       |
|                   |                               |           |           | J. I            |                    |       |
|                   | PDF<br>Addb                   |           |           | pše             |                    |       |
|                   |                               |           |           |                 | -                  |       |
|                   |                               |           |           |                 |                    |       |

#### 1.5 Quinto Paso

Al hacer click en **Ver Liquidación** se generará la siguiente ventana en la que se solicita verificar los conceptos que se están liquidando y reportar si se presenta un error en la liquidación.

En caso que se presente algún error, en la casilla de color blanco describir la situación y seguido a esto, hacer click en la opción 1, **si, ocurrió un problema.** En este caso se procederá a revisar el estado de la matrícula y corregir lo descrito si se confirma lo mencionado.

Si los conceptos de la matricula académica son correctos, hacer click en la opción 2 no, todo está bien.

| ← → C 🔒 https://chaira.udla.edu.co/C                               | haira/View/Private/E                     | Desktop.aspx                                                                                                |                                                |                          |                        | ¶☆ ≡  |
|--------------------------------------------------------------------|------------------------------------------|----------------------------------------------------------------------------------------------------|------------------------------------------------|--------------------------|------------------------|-------|
| E Accesos directos                                                 |                                          |                                                                                                    |                                                |                          |                        | - 8 × |
| 🤹 Recargar pàgina                                                  |                                          |                                                                                                    |                                                |                          |                        |       |
| PROGRAMAS ASOCIADO                                                 | S A REINEL HERNANDEZ I                   | ENDO                                                                                                    |                                                |                          |                        |       |
| Programa                                                           |                                          | Situación                                                                                                   | Categoría                                      | Matrícula                |                        |       |
| Contaduria Pública - Noctu                                         | rna                                      | Activo                                                                                                    | ANTIGUO                                        | C Ver Liquidación        |                        |       |
| Conceptos Liquidados, L                                            | iquidación 256000                        |                                                                                                    |                                                |                          |                        |       |
| Concepto                                                           |                                          |                                                                                                    |                                                | Valor                    |                        |       |
| DESCUENTO POR VOTA<br>DERECHOS DE MATRICU<br>SERVICIO SEDE SOCIAL- | CIÓN 10 %<br>JLA - PREGRAI<br>TECNOLOGIC | ación Generada exitósamente<br>stimado estudiante, si al ver los co<br>ilguna irregularidad, por favor desc | nceptos liquidados d<br>riba la situación pres | e su Matricula Acádemica | observa<br>presione el |       |
| REVALIDACION CARNET<br>SEGURO ESTUDIANTIL-T                        | PREGRADO                                 | ootón "Si, ocurrio un problema"                                                                             | , de lo contrario pres                         | one el botón "No, todo   | esta bien"             |       |
| VALOR TOTAL CONCEP<br>VALOR TOTAL DESCUE                           | TO S<br>NTO S                            |                                                                                                    |                                                |                          |                        |       |
| VALOR TOTAL A PAGAN                                                | 2                                        | 1 Si, ocurrió u                                                                                             | n problema No, todo                            | esta bien 2              |                        |       |

| Universidad de la.<br>Amazonia | INSTRUC                  | INSTRUCTIVO CONSULTA DE LIQUIDACIÓN ESTUDIANTE ANTIGUO |                      |                   |  |  |  |  |
|--------------------------------|--------------------------|--------------------------------------------------------|----------------------|-------------------|--|--|--|--|
|                                | CODIGO:<br>IN-M-DC-04-02 | VERSION:<br>2                                          | FECHA:<br>2016-02-17 | PAGINA:<br>5 de 7 |  |  |  |  |

#### 1.6 Sexto Paso

Al hacer click en **no, todo está bien,** se muestra la liquidación de la matrícula con sus conceptos, valores y respectivos descuentos.

Seguido a esto se procede a hacer click sobre el logo de **PDF Adobe** en el recuadro naranja para que se descargue el archivo respectivo en formato pdf ,del recibo de pago correspondiente a la matrícula financiera.

| $\leftarrow \rightarrow \mathbf{C}$ $\triangleq$ https:// | /chaira.udla.edu.co/Chaira/View/Private/Desktop.aspx  |           |           |                   | ₹ 😒 🗏 |
|-----------------------------------------------------------|-------------------------------------------------------|-----------|-----------|-------------------|-------|
| Accesos directos<br>Ver Liquidación                       |                                                       |           |           |                   | - 8 × |
| 🤹 Recargar página                                         |                                                       |           |           |                   |       |
|                                                           | PROGRAMAS ASOCIADOS A                                 |           |           |                   |       |
|                                                           | Programa                                              | Situación | Categoría | Matrícula         |       |
|                                                           | Contaduria Pública - Nocturna                         | Activo    | ANTIGUO   | C Ver Liquidación |       |
|                                                           | Conceptos Liquidados, Liquidación 256000              |           |           |                   |       |
|                                                           | Concepto                                              |           |           | Valor             |       |
|                                                           | DESCUENTO POR VOTACIÓN 10 %                           |           |           |                   |       |
|                                                           | DERECHOS DE MATRICULA - PREGRADO                      |           |           |                   |       |
|                                                           | SERVICIO SEDE SOCIAL-TECNOLOGICA, PREGRADO, POSTGRADO |           |           |                   |       |
|                                                           | REVALIDACION CARNET-PREGRADO                          |           |           |                   |       |
|                                                           | SEGURO ESTUDIANTIL-TECNOLOGICA, PREGRADO, POSTGRADO   |           |           |                   |       |
|                                                           | VALOR TOTAL CONCEPTOS                                 |           |           |                   |       |
|                                                           | VALOR TOTAL DESCUENTOS                                |           |           |                   |       |
|                                                           | VALOP TOTAL & PAGAP                                   |           |           |                   |       |
|                                                           | Descargar Recibo                                      |           |           | ese               |       |
|                                                           |                                                       |           |           |                   |       |

#### 1.7 Séptimo Paso

Al hacer click en el logo de **PDF adobe** se presentará la siguiente ventana en la que le explica que el archivo descargado está protegido con una contraseña, la cual corresponde al **Número de Documento de Identidad** que tiene registrado en CHAIRÁ. Se inicia la descarga dando click en aceptar.

| $\leftarrow \rightarrow C \triangleq https$ | ://chaira.udla.edu.co/Chaira/View/Private/I                                                                                                    | Desktop.aspx |                |                   |             |  | ₹ 🖒 ד |
|---------------------------------------------|----------------------------------------------------------------------------------------------------|--------------|----------------|-------------------|-------------|--|-------|
| El Accesos directos                         |                                                                                                    |              |                |                   |             |  | - 8 × |
| 🤹 Recargar página                           |                                                                                                    |              |                |                   |             |  |       |
|                                             | PROGRAMAS ASOCIADOS A                                                                                                    |              |                |                   |             |  |       |
|                                             | Programa                                                                                                    | Situación    | Categoría      | Matrícula         |             |  |       |
|                                             | Contaduria Pública - Nocturna                                                                                                    | Activo       | ANTIGUO        | C Ver Liquidación |             |  |       |
|                                             | Conceptos Liquidados, Liquidación 256000                                                                                                    |              |                |                   |             |  |       |
|                                             | Concepto                                                                                                    |              |                | Valor             |             |  |       |
|                                             | DESCUENTO POR VOTACIÓN 10 %                                                                                                    |              |                |                   |             |  |       |
|                                             | DERECHOS DE MATRICULA - PREGRADO                                                                                                    |              |                |                   |             |  |       |
|                                             | SERVICIO SEDE SOCIAL-TECNOLOGICA, PREGRAD                                                                                                    | 0. POSTGRADO |                |                   |             |  |       |
|                                             | REVALIDACION CARNET-PREGRADO Desc                                                                                                    | argar Recibo |                |                   | ×           |  |       |
|                                             | SEGURO ESTUDIANTIL-TECNOLOGICA. El Archivo a descargar solicitará una contraseña la cual será el Número de<br>Identidad que tiene registrado en la Universidad de la Amazonia |              |                |                   | ocumento de |  |       |
|                                             | VALOR TOTAL CONCEPTOS                                                                                                    |              |                |                   |             |  |       |
|                                             | VALOR TOTAL DESCUENTOS                                                                                                    | Ac           | eptar Cancelar |                   |             |  |       |
|                                             | VALOR TOTAL A PAGAR                                                                                                    |              |                |                   |             |  |       |
|                                             | POF<br>Adde                                                                                                    |              |                | pše               |             |  |       |

|                    | INSTRUCTIVO CONSULTA DE LIQUIDACIÓN ESTUDIANTE ANTIGUO |          |                          |         |  |
|--------------------|--------------------------------------------------------|----------|--------------------------|---------|--|
| Universidad de la. | CODIGO:                                                | VERSION: | <b>FECHA:</b> 2016-02-17 | PAGINA: |  |
| Amazonia           | IN-M-DC-04-02                                          | 2        |                          | 6 de 7  |  |

#### 1.8 Octavo Paso

El archivo descargado, como se muestra a continuación, contiene los respectivos conceptos de liquidación, las fechas ordinarias y extraordinarias de pago, las entidades bancarias y los datos personales del estudiante, donde debe cancelar el estudiante. De no ser así favor acercarse a la oficina de Liquidaciones.

El sistema muestra si el estudiante tiene algún impedimento o deuda. El recibo de pago se debe imprimir en impresora láser para que no tenga inconvenientes al momento de presentarlo en el banco.

Las entidades autorizadas para este recaudo son Bancolombia, Banco de Occidente, Coonfie, y pagos PSE

|                                                                                                    | Universidad                                                                                          | d de la Amazonia                                                            |                                            |                                                    |  |  |
|----------------------------------------------------------------------------------------------------|----------------------------------------------------------------------------------------------------|-----------------------------------------------------------------------------|--------------------------------------------|----------------------------------------------------|--|--|
| а                                                                                                    | Nit. 891.190.348-1                                                                                   |                                                                             | RECIBO No                                  | 1601012513                                         |  |  |
|                                                                                                    | Florenola - Caqueta- Colombia                                                                        |                                                                             |                                            |                                                    |  |  |
| AUTORIZA                                                                                                    | AUTORIZACION DE PAGO PARA EL PERIODO 2016-1                                                          |                                                                             | REFERENCIA 1601012513                      |                                                    |  |  |
| NOMBRE                                                                                                    |                                                                                                    | PROGRAMA                                                                    | ADMINIST                                   | RACIÓN FINANCIERA                                  |  |  |
|                                                                                                    | LISTA D                                                                                              | E CONCEPTOS                                                                 |                                            |                                                    |  |  |
| DESCUENTO POR VOTACI<br>SEGURO ESTUDIANTE-TE<br>CARNET ESTUDIANTE-PRI<br>DERECHOS DE MATRICUL<br>SERVICIO SEDE SOCIAL-TI | ÓN 10 %<br>ISOLOGICA, PREGRADO, POSTGRAD<br>ISIRADO<br>A - PREGRADO<br>ICNOLOGICA, PREGRADO, POSTGRA | 00                                                                          |                                            |                                                    |  |  |
| VALOR CA                                                                                                    | NCELAR HASTA                                                                                         | RECIBO CANCELADO                                                            |                                            |                                                    |  |  |
| IMPORTANTE : N la entrega del con<br>académico. Para que se considera qu<br>de Estudios.                                 | probante de pago, ni su cancelación, sig<br>a un estudiante está matriculado en la in                | nifice que el estudiarte se encuentr<br>atitudón debe cumplir con las condi | e matriculado para e<br>dones establecidas | el respectivo semestre<br>en el Regismento General |  |  |
| CANCELAR HASTA                                                                                                    | VALOR                                                                                                | FORMA DE PAGO                                                               |                                            |                                                    |  |  |
| Universida<br>Construimos Naci                                                                                           | ad de la Amazonia                                                                                    | VALOR GANCELAR HASTA                                                        | c                                          | RECIBO                                             |  |  |
| Región                                                                                                    |                                                                                                    | ESTAC                                                                       | ESTADO DE LA LIQUIDACION<br>PADADO         |                                                    |  |  |
| (415)7709998158559(8020                                                                                                  | 1601012513(3900)00638404(96)                                                                         |                                                                             |                                            |                                                    |  |  |
| 9-c                                                                                                    | - UNI                                                                                                |                                                                             | DN:                                        | 1601012513                                         |  |  |
| CANCELAR HASTA                                                                                                    | VALOR                                                                                                |                                                                             | FORMA DE PAGO                              |                                                    |  |  |
| Universida<br>Construimos Naci                                                                                           | ad de la Amazonia                                                                                    | VALOR GANCELAR HASTA                                                        | c                                          | RECIBO                                             |  |  |
| Región                                                                                                    |                                                                                                    | ESTADO DE LA LIQUIDACION<br>PAGADO                                          |                                            |                                                    |  |  |
| (High House Hardel (duby Horn Land, additional Horney)                                                                   |                                                                                                    |                                                                             |                                            |                                                    |  |  |
| a                                                                                                    |                                                                                                    |                                                                             |                                            |                                                    |  |  |
|                                                                                                    |                                                                                                    | IDENTIFICACIO                                                               | DN:                                        | 1601012513                                         |  |  |
| CANCELAR HASTA                                                                                                    | VALOR                                                                                                |                                                                             |                                            |                                                    |  |  |
| Universida<br>Construimos Nac                                                                                            | lad de la Amazonia                                                                                   | VALOR GANCELAR HASTA                                                        | G                                          | RECIBO                                             |  |  |
|                                                                                                    | Región                                                                                               | ESTADO DE LA LIQUIDACION<br>PAGADO                                          |                                            |                                                    |  |  |
| (415)/705690158555(00,00)12513(3900)00538404(96)                                                                         |                                                                                                    |                                                                             |                                            |                                                    |  |  |
| BANCOLOMBIA - BANCO OCCIDENTE - COONFIE<br>PAGOS EN PUNTOS BALOTO, CONVENIO NA 1026                                      |                                                                                                    |                                                                             |                                            |                                                    |  |  |

- ESTUDIANTE -

|                    | INSTRUCTIVO CONSULTA DE LIQUIDACIÓN ESTUDIANTE ANTIGUO |          |                          |         |  |
|--------------------|--------------------------------------------------------|----------|--------------------------|---------|--|
| Universidad de la. | CODIGO:                                                | VERSION: | <b>FECHA:</b> 2016-02-17 | PAGINA: |  |
| Amazonia           | IN-M-DC-04-02                                          | 2        |                          | 7 de 7  |  |

# ΝΟΤΑ

Si pasadas 24 horas su pago no es reportado en su liquidación como PAGADO ó CANCELADO, debe acercarse con el desprendible de pago original a la oficina de Pagaduría, del Campus Porvenir.

| Elaborado por:                   | Revisado por:                    | Aprobado por:                   |  |
|----------------------------------|----------------------------------|---------------------------------|--|
| Nombre: Wilder Meneses           | Nombre: Gloria Esperanza Conde   | Nombre: Patricia Pinilla Patiño |  |
| Gómez                            | Pinzón                           |                                 |  |
| Cargo: Profesional Universitario | Cargo: Jefe División Admisiones, | Cargo: Jefe Planeación          |  |
| Oficina Asesora de Planeación    | Registro y Control Académico     |                                 |  |
| Fecha: 17 Febrero 2016           | Fecha: 17 Febrero 2016           | Fecha: 17 Febrero 2016          |  |